# Cadastrando-se no CAFe

Comunidade Acadêmica Federada

Tutorial: Coordenação de TIC – UFRJ Macaé

Contato: suportemacae@tic.ufrj.br

comunidade acadêmica federada

A Comunidade Acadêmica Federada (CAFe) é um Serviço de gestão de identidade que reúne instituições de ensino e pesquisa brasileiras por meio da integração de suas bases de dados. Seu objetivo é facilitar a disponibilização e o acesso a serviços web. Utilizando uma conta única, o usuário pode acessar, de onde estiver, os serviços de sua própria instituição e os oferecidos pelas outras organizações que participam da federação.

A UFRJ é instituição participante da Comunidade Acadêmica Federada (CAFe).

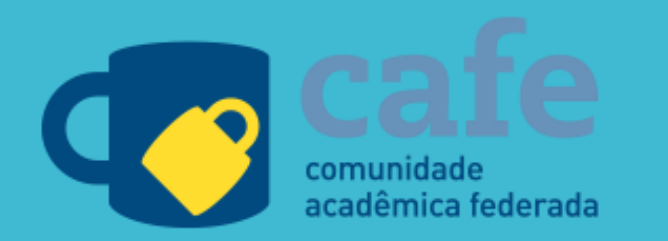

# Acesse a página da Intranet da UFRJ

# https://intranet.ufrj.br/

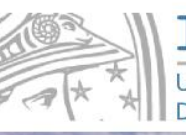

# Intranet UNIVERSIDADE FEDERAL DO RIO DE JANEIRO

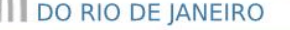

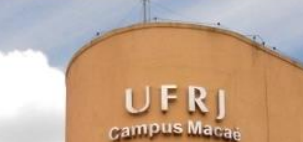

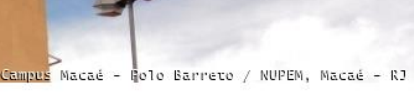

#### Início

# Bem-vindo à Intranet UFRJ

#### 1) Já é cadastrado?

Clique no botão "Entrar na Intranet", à direita, e entre com seu (CPF ou passaporte, para alunos e professores estrangeiros) e sua senha.

### 2) Primeiro acesso?

Realize o seu cadastro, fornecendo as seguintes informações?

- O número de identificação UFRJ(CPF);
- Matricula SIAPE, Nº DRE ou Identidade (dependendo se o usuário for docente/TAE ou aluno)
- Uma Senha (até 10 caracteres)
- A confirmação de senha
- E-mail (obrigatório)

Após o envio da tela de cadastro, o sistema enviará uma mensagem para o e-mail informado pelo usuário, com um link que deve ser clicado para que o acesso seja liberado.

### Para realizar o seu cadastro, clique aqui.

3) Esqueceu a senha? Acesse: clique aqui.

# Login do usuário

Para acessar a intranet, clique no botão abaixo.

#### Esqueci minha senha.

Entrar na Intranet

Dificuldades para acessar? **Clique aqui!** 

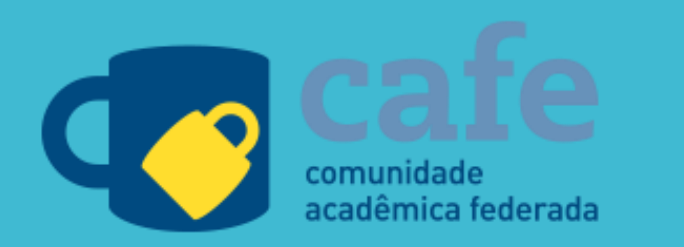

1) Utilizar seu CPF e sua senha para logarse em seu cadastro na intranet

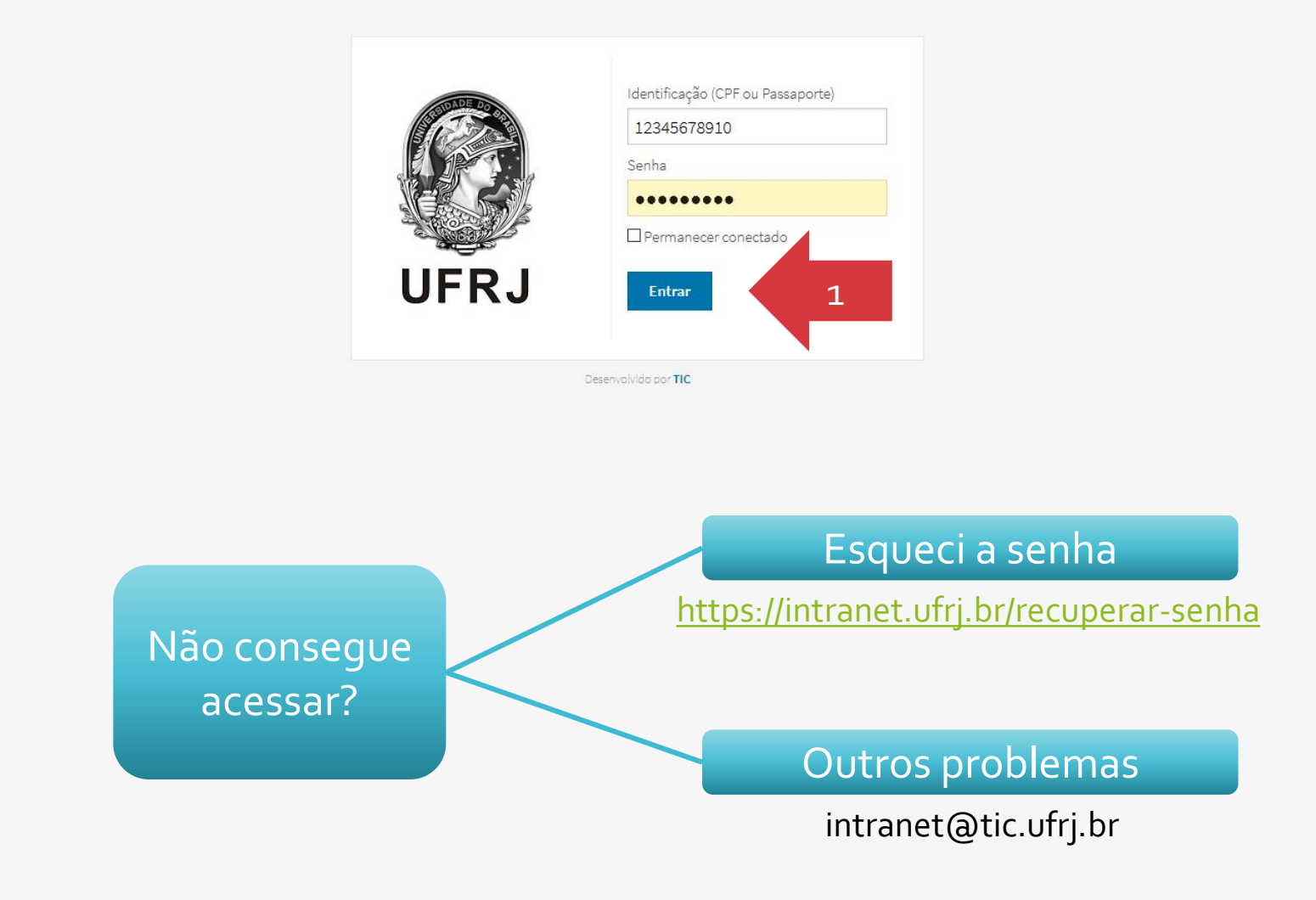

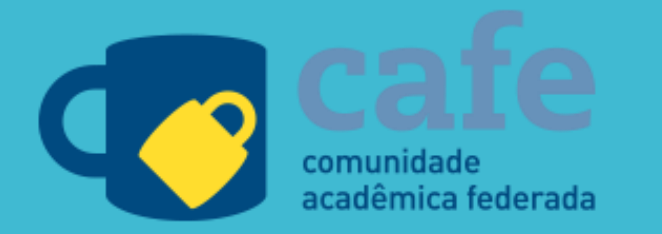

1) Utilizar seu CPF e sua senha para logar se em seu cadastro na intranet

2) Clicar no ícone café à direita da tela

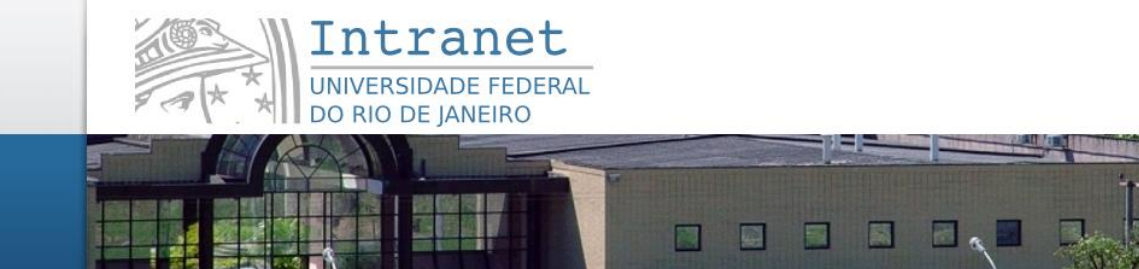

#### Início | Fale Conosco | Sair

## Bem-vindo à Intranet UFRJ

Conectado pelo Centro de Autenticação da Universidade como 12345678910

## Navegação

de Química e Geotecnia - COPPE/UFRJ, Ilh

E-mail @ufrj.br Classificados Minha conta Eventos Sair

## Sistemas Institucionais

ActivUFRJ - Ambiente Colaborativo de Trabalho Integrado e Virtual

Rede Social/plataforma educacional de acesso restrito a nossa comunidade acadêmica.

#### SAP - Sistema de Acompanhamento de Processos

Sistema on-line e descentralizado, criado para acompanhar o andamento dos processos administrativos da universidade.

SEI - UFRJ Sistema Eletrônico de Informações.

#### SIGA - Sistema Integrado de Gestão Acadêmica

Histórico e Boletim escolar, CRID, Inscrição em disciplinas e alteração de dados pessoais.

#### SIGAD - Sistema Informatizado de Gestão Arquivística de Documentos

Sistema on-line e descentralizado, criado para auxiliar a gestão arquivística de documentos e processos.

#### SIRHu - Sistema de Pessoal

Sistema para gerenciamento de pessoal e acompanhamento de inforr funcionais.

SisPessoal Novo sistema de pessoal.

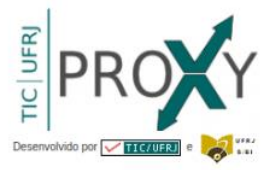

Portal CAPES, E-Books e outros serviços.

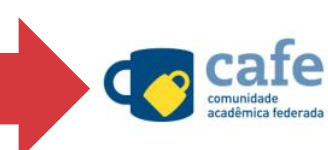

2

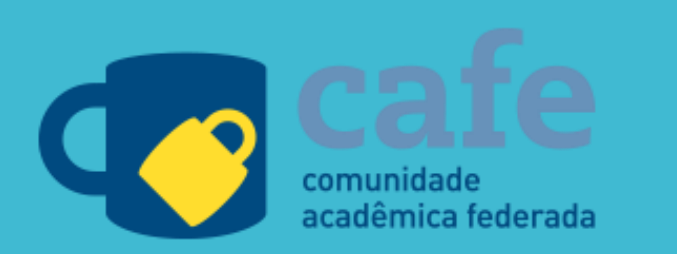

- Utilizar seu CPF e sua senha para logarse em seu cadastro na intranet
- Clicar no ícone caté à direita da te
- 3) Clicar no link indicado para configurar seu cadastro

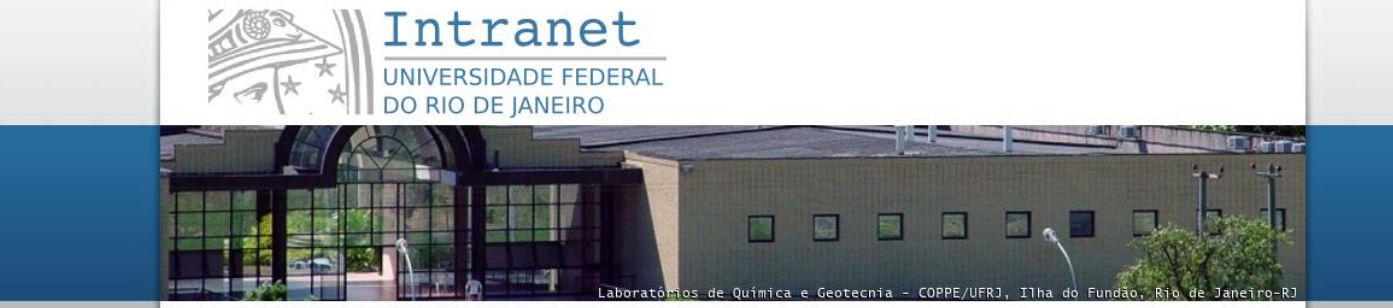

#### Início | Fale Conosco | Sair

Início

## CAFe

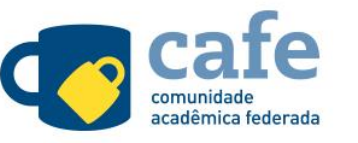

A Comunidade Acadêmica Federada (CAFe) é um Serviço de gestão de identidade que reúne instituições de ensino e pesquisa brasileiras por meio da integração de suas bases de dados. Seu objetivo é facilitar a disponibilização e o acesso a serviços web. Utilizando uma conta única, o usuário pode acessar, de onde estiver, os serviços de sua própria instituição e os oferecidos pelas outras organizações que participam da federação.

A UFRJ é instituição participante da Comunidade Acadêmica Federada (CAFe).

3

Para configurar o seu cadastro no CAFe, clique aqui.

Saiba mais em https://www.rnp.br/servicos/alunos-e-professe es/identidadee-seguranca/cafe

# Navegação

E-mail @ufrj.br Classificados Minha conta Eventos Sair

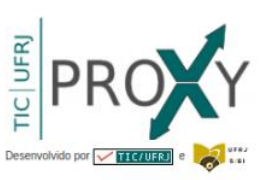

Portal CAPES, E-Books e outros serviços.

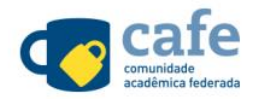

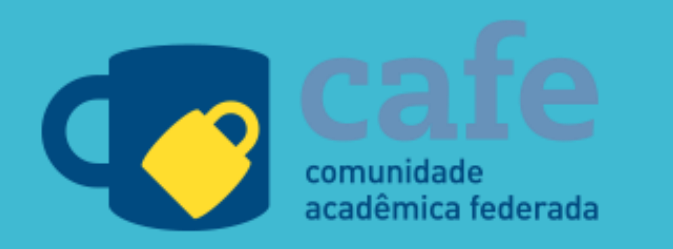

- 4) Informe um e-mail institucional próprio e válido para usar como seu login cafe

# Não possui um E-mail institucional?

Obs.: caso não possua um e-mail institucional válido, você pode criar seu email @ufrj.br e logo após utilizá-lo para cadastrar no café (continuar o passo nº 4). Basta clicar no link mostrado pela seta "Obs" na imagem ao lado e seguir as orientações da plataforma corretamente.

NUCLEO EM ECCLOSIA E DESANJULVINISMO SUCCESSION MUCHAELS E DESANJULVINISMO SUCCESSION DE LANGE em Ecologia e Desenvolvimento Sócio-Amb Início | Fale Conosco | Sair Navegação Atualizar E-mail para Login no CAFe/EduRoam Obs E-mail @ufrj.br Classificados Minha conta Eventos Sair A Comunidade Acadêmica Federada (CAFe) é um serviço que corresponde à uma federação de gestão de identidade que tem o objetivo principal de facilitar a disponibilização e o acesso a serviços web, como, por exemplo, o Eduroam. Em uma federação de gestão de identidade, os usuários acessam serviços web das mais diferentes origens usando o login e senha da sua própria Para mais informações sobre o CAFe, clique aqui. Instruções de como utilizar o EduRoam, clique aqui. Portal CAPES, E-Books e outros O prazo para que seu cadastro esteja habilitado é em torno de 30 servicos. IMPORTANTE: Você já cadastrou o e-mail @ufri.br para acesso ao CAFe. Caso tenha a intenção de alterá-lo, preencha o formulário abaixo. Lembre-se que é necessário informar um e-mail institucional da UFRJ. Informe aqui o e-mail institucional que você deseja utilizar como login no CAFe:

Para confirmar, digite a sua senha da Intranet UFRJ:

Confirmar

instituição.

minutos.

Início

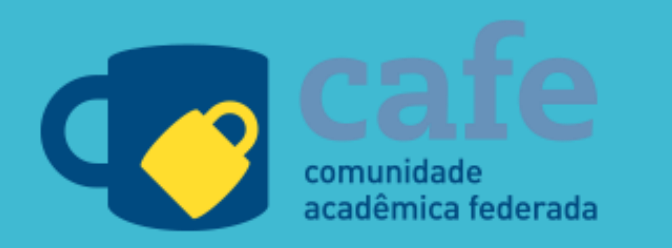

- Utilizar seu CPF e sua senha para logarse em seu cadastro na intranet
- Clicar no ícone café à direita da tela
- Clicar no link indicado para configural seu cadastro
- 4) Informe um e-mail institucional próprio e válido para usar como seu login café
- 5) Digite sua senha da intranet e clique para confirmar sua ação

#### Início | Fale Conosco | Sair

Início

# Atualizar E-mail para Login no CAFe/EduRoam

NUPEM/UER

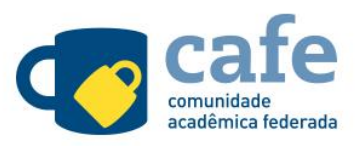

A Comunidade Acadêmica Federada (CAFe) é um serviço que corresponde à uma federação de gestão de identidade que tem o objetivo principal de facilitar a disponibilização e o acesso a serviços web, como, por exemplo, o **Eduroam**.

Em uma federação de gestão de identidade, os usuários acessam serviços web das mais diferentes origens usando o login e senha da sua própria instituição.

Para mais informações sobre o CAFe, clique aqui. Instruções de como utilizar o EduRoam, clique aqui.

# O prazo para que seu cadastro esteja habilitado é em torno de 30 minutos.

IMPORTANTE: Você já cadastrou o e-mail @ufrj.br para acesso ao CAFe. Caso tenha a intenção de alterá-lo, preencha o formulário abaixo. Lembre-se que é necessário informar um e-mail institucional da UFRJ.

Informe aqui o e-mail institucional que você deseja utilizar como login no CAFe:

Para confirmar, digite a sua senha da Intranet UFRJ:

Confirmar

5

# Navegação

LATIN LIMIT ON A RECALORS AND A RECEIVED A RECEIVED AND A RECEIVED A RECEIVEDA RECEIVEDA

eo em Ecologia e Desenvolvimento Sócio-Ambient

| E-mail @ufrj.br |
|-----------------|
| Classificados   |
| Minha conta     |
| Eventos         |
| Sair            |

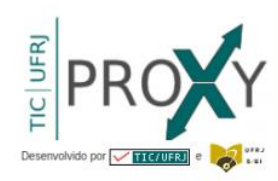

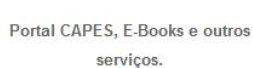

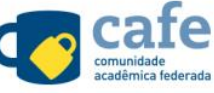

eduroam

5

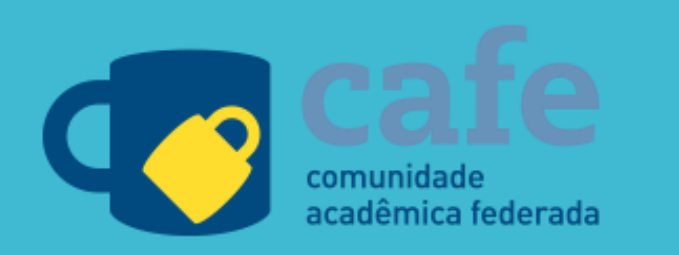

- 1) Utilizar seu CPF e sua senha para logarse em seu cadastro na intranet
- 2) Clicar no ícone café à direita da tela
- Clicar no link indicado para configural seu cadastro
- Informe um e-mail institucional próprio e válido para usar como seu login café
- Digite sua senha da intranet e clique para confirmar sua ação
- 6) Você deverá receber uma mensagem de confirmação. Em seguida, caso apareça o botão, clique em Ok para finalizar.

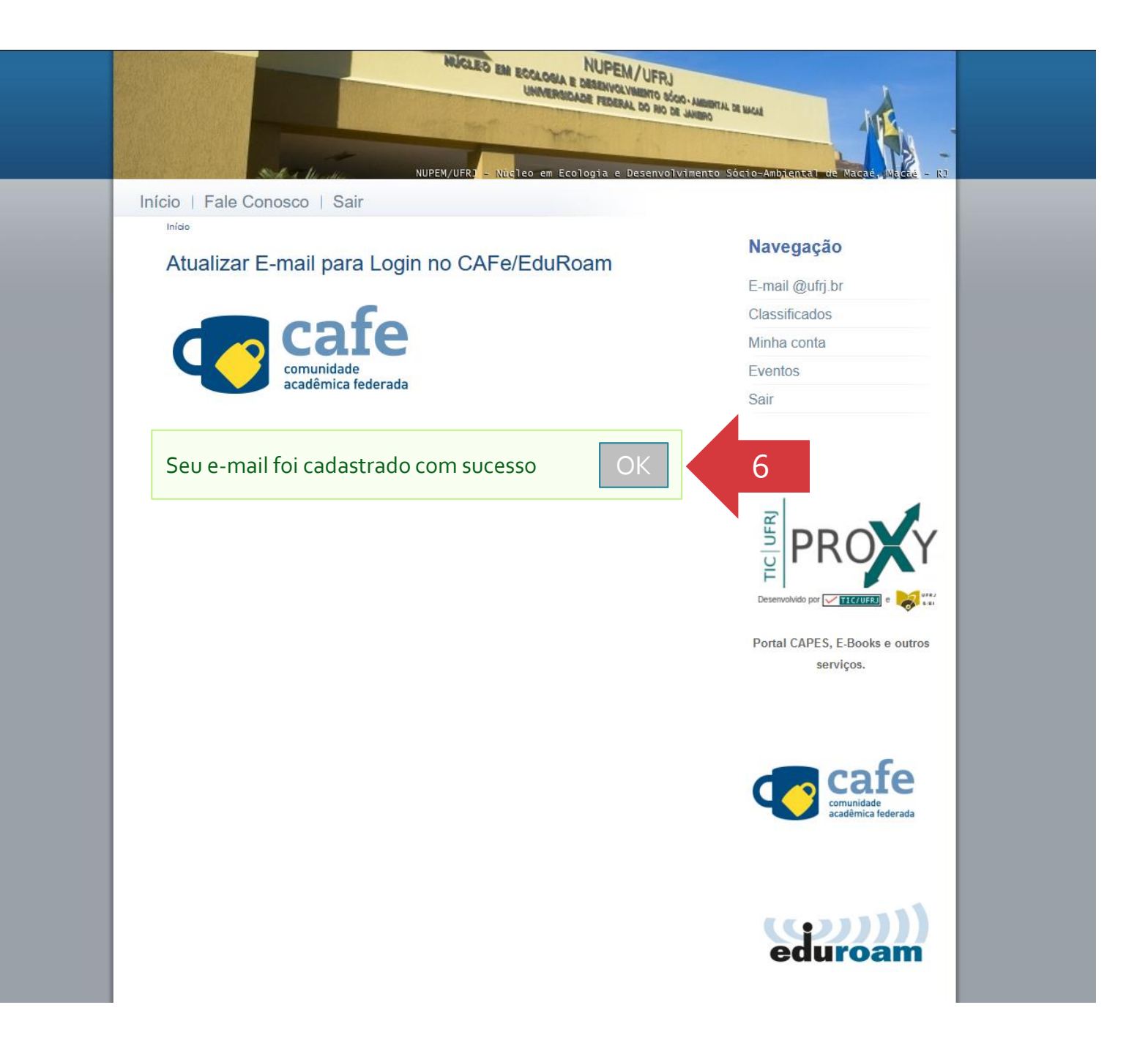

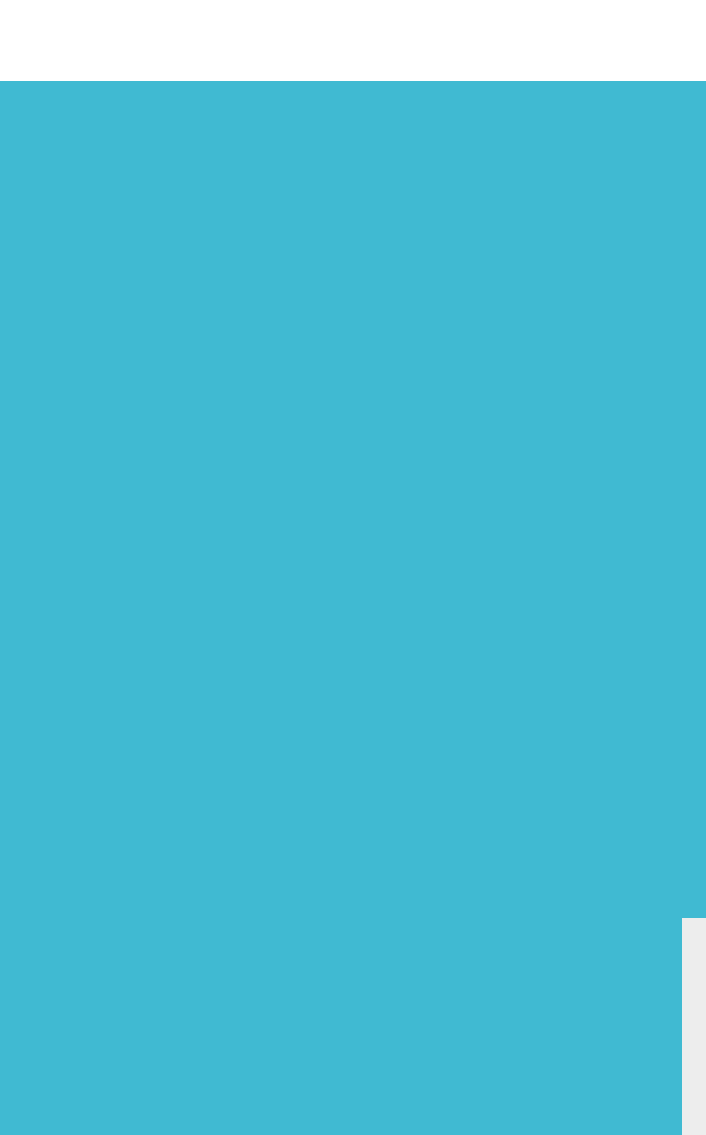

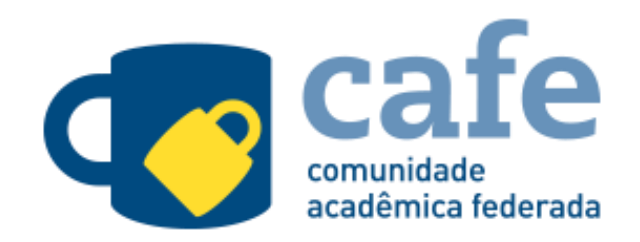

Após concluir com êxito este simples cadastro, você deverá aguardar um período de pelo menos 30 min até que sua solicitação seja homologada pela RNP.

A partir deste período, você poderá utilizar o endereço de e-mail institucional que acabou de cadastrar como seu ID (seu login) e sua senha da intranet como password em qualquer plataforma do mundo que utilize o cafe como método de inscrição/login.

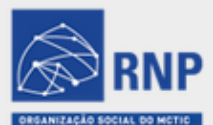

RIO DO MINISTÉRIO DA

DA MINISTÉRIO DA ESA SAÚDE MINISTÉRIO DA EDUCAÇÃO INOVAC

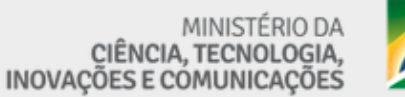

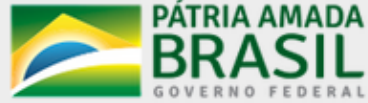